## eduFLOW: Einrichtung SOKRATES

Damit die Daten für eduFLOW effizient aus SOKRATES übernommen werden können, sind folgende Schritte durchzuführen (die Einrichtung dauert ca. 5 Minuten):

## **Einrichten eines Service-Benutzers in SOKRATES**

1. Melden Sie sich in SOKRATES Bund an.

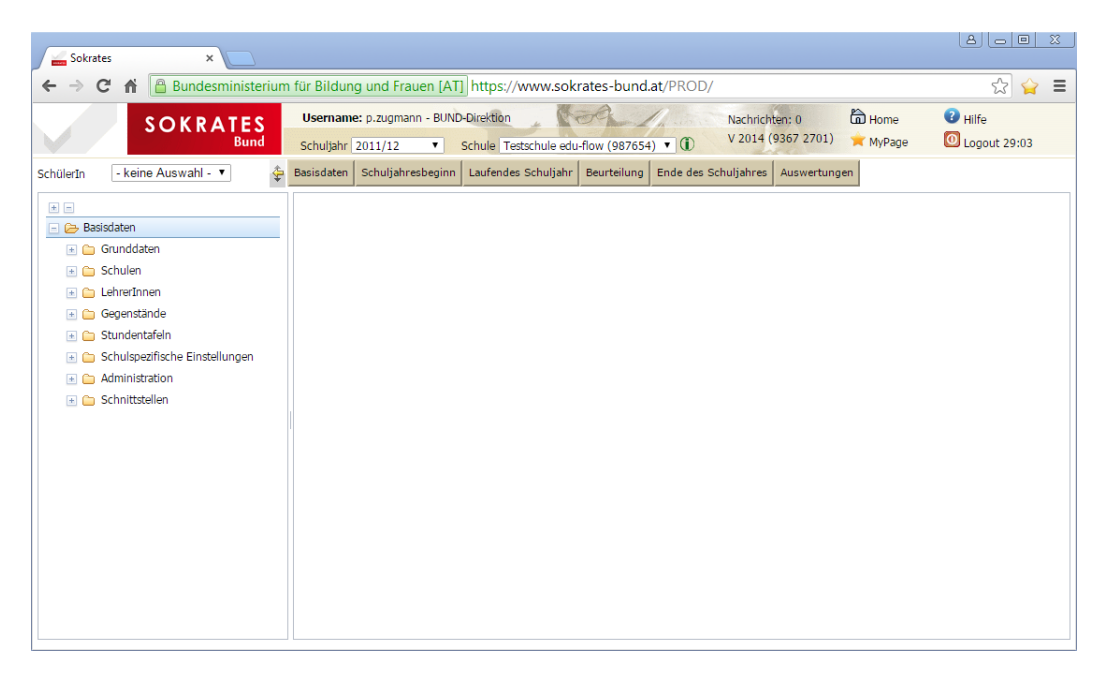

- 2. Wählen Sie "Basisdaten->Administration->Benutzer pflegen" aus dem Navigationsmenü links.
- Drücken Sie je nach Sokrates-Version auf "Neu" bzw. "Suchen". Geben Sie im Feld "Benutzername" den Text "edusuite", gefolgt von ihrer Schulkennzahl ein, z.B. bei Schulkennzahl "987654" somit "edusuite987654".
- 4. Wählen Sie ein Passwort für diesen Benutzer (Felder "Passwort" und "Passwort (wiederholen)").
- 5. Notieren Sie sich das Passwort, Sie benötigen es später für die Einstellungen in eduFLOW.

| Sokrates ×                                                                                                    |                                     |                              |                       |                               |                                                                                       |                                                 |  |  |
|----------------------------------------------------------------------------------------------------|-------------------------------------|------------------------------|-----------------------|-------------------------------|---------------------------------------------------------------------------------------|-------------------------------------------------|--|--|
| 🗧 🔶 🖸 🖌 🕒 Bundesministerium für Bildung und Frauen [AT] https://www.sokrates-bund.at/PROD/                                       |                                     |                              |                       |                               |                                                                                       |                                                 |  |  |
| SOKRATES                                                                                                    | Username: p.zug<br>Schuljahr 2011/1 | gmann - BUND-Dir<br>12 🔻 Sch | ektion                | Nachri<br>(987654) V 201-     | ichten: 0 🛱 Home<br>4 (9367 2701) 🔶 MyPage                                            | <ul> <li>Hilfe</li> <li>Logout 29:14</li> </ul> |  |  |
| SchülerIn 🛛 - keine Auswahl - 🔻 🗳                                                                                                | Basisdaten Schul                    | jahresbeginn La              | ufendes Schuljahr Bei | urteilung Ende des Schuljahre | es Auswertungen                                                                       |                                                 |  |  |
| Basisdaten     Grunddaten     Schulen                                                                                            | Be                                  | nutzername                   | Su                    | chen                          | Schule - keine Auswahl                                                                | ₽ û<br>                                         |  |  |
| 🗈 🧀 LehrerInnen                                                                                                    |                                     |                              |                       | Anzahl der Treffer 1          |                                                                                       | Initialisieren Suchen                           |  |  |
| 🗈 🧰 Gegenstände                                                                                                    |                                     | Liste                        | der BenutzerInne      | n                             |                                                                                       |                                                 |  |  |
| Sculdentatein      Schulspezifische Einstellungen      Administration      Benutzer pflegen      Reutzer des Bellen zuerdenn     | Benutzerna<br>me<br>p.zugmann       | Schule                       | LehrerIn              | Kürzel                        | Benutzername(*) edusuite<br>Person<br>Passwort(*) ••••••<br>ut(wiederholen)(*) •••••• | 2987654                                         |  |  |
| entuzer ven kollen zolonien     Nochrichten pflegen     Eenutzer anlegen (LehrerIn)     Textbausteine pflegen     Schnittstellen |                                     |                              |                       |                               | Sperre<br>Initial Login<br>ten sofort ausführen                                       |                                                 |  |  |
|                                                                                                    | 1 - 1 von 1 Ein                     | trag 35<br>All               | i   50   100  <br>e   | H <b>1</b> ≻ H ¢              | Änderungsdatu                                                                         | Speichern Abbrechen                             |  |  |

- 6. Wählen Sie "Benutzer den Rollen zuordnen" aus dem Navigationsmenü links.
- 7. <u>Wichtig</u>: Entfernen Sie das Häkchen bei "Benutzer an der eigenen Schule", andernfalls sehen Sie den neu angelegten Benutzer nicht!
- 8. Prüfen Sie, ob der Name des neu angelegten Benutzers in der Liste aufscheint.

| Sokra                                                                                              | stes ×                                                                                                    |           |                         |                         |                                     |                                             |  |
|----------------------------------------------------------------------------------------------------|----------------------------------------------------------------------------------------------------|-----------|-------------------------|-------------------------|-------------------------------------|---------------------------------------------|--|
| ← → C 🖬 🔓 Bundesministerium für Bildung und Frauen [AT] https://www.sokrates-bund.at/PROD/ 🔋 🏠 😭 = |                                                                                                    |           |                         |                         |                                     |                                             |  |
|                                                                                                    | SOKRATES<br>Bund Username: p.zugmann - BUND-Direktion Nachrichten: 0 In Home I Hilfe<br>Schuljahr 2011/12 • Schule Testschule edu-flow (987654) • (1) V 2014 (9367 2701) * MyPage O Logout 29:51 |           |                         |                         |                                     |                                             |  |
| SchülerIn                                                                                          | - keine Auswahl - 🔻                                                                                                    | Basisdate | n Schuljahresbeginn     | Laufendes Schuljah      | r Beurteilung Ende des Schuljahr    | es Auswertungen                             |  |
| + -<br>Ba<br>+ -                                                                                   | sisdaten<br>Grunddaten                                                                                                    | Benutze   | r an der eigenen Schule | B<br>Liste der Benutz   | enutzerInnen den Rollen zu<br>ern   | ordnen<br>BenutzerInnen den Rollen zuordnen |  |
| E 🗅                                                                                                | Schulen                                                                                                    | 고지        | Benutzerkennung         | Gruppe                  | LehrerIn                            |                                             |  |
|                                                                                                    | Gegenstände                                                                                                    |           | educard987654           | -                       | -                                   | Gruppe(*) BUND-AndragogIn                   |  |
|                                                                                                    | Stundentafeln                                                                                                    |           | Ju.Riedl1               | -                       | Riedl Julia Katharina               | Schulo(*) 097654 Testschulo odu flow        |  |
|                                                                                                    | Schulspezifische Einstellungen                                                                                                    |           | Ma.Malin                | -                       | -                                   | Schule( ) 987034 Testschule edu-now •       |  |
|                                                                                                    | Administration                                                                                                    |           | Pichler                 | -                       | -                                   |                                             |  |
|                                                                                                    | Benutzer pflegen                                                                                                    |           | zAdmin301418            | -                       | -                                   |                                             |  |
|                                                                                                    | Benutzer den Rollen zuordnen                                                                                                    |           | 00973625                | -                       | Schirner Bernd                      |                                             |  |
|                                                                                                    | Nachrichten pflegen                                                                                                    |           |                         |                         |                                     |                                             |  |
|                                                                                                    | Benutzer anlegen (LehrerIn)                                                                                                    |           |                         |                         |                                     |                                             |  |
|                                                                                                    | Textbausteine pflegen                                                                                                    |           |                         |                         |                                     |                                             |  |
| 🖃 🗀                                                                                                | Schnittstellen                                                                                                    |           |                         |                         |                                     |                                             |  |
|                                                                                                    |                                                                                                    |           |                         |                         |                                     |                                             |  |
|                                                                                                    |                                                                                                    |           |                         |                         |                                     |                                             |  |
|                                                                                                    |                                                                                                    | 1 - 6     | von 6 Einträge          | 35   50   100  <br>Alle | $H$ $+$ $1$ $\rightarrow$ $H$ $\pm$ |                                             |  |
|                                                                                                    |                                                                                                    |           |                         |                         |                                     | Bearbeiten Zuordnen                         |  |

- 9. Markieren Sie den neuen Benutzer.
- 10. Wählen Sie rechts als Gruppe "DataExchangeService".
- 11. Drücken Sie auf "Zuordnen".

| Image: Contract of the Bundesministerium für Bildung und Frauen [AT] https://www.sokrates-bund.at/PROD/       Image: Contract of the Bundesministerium für Bildung und Frauen [AT]         Image: Contract of the Bundesministerium für Bildung und Frauen [AT]       Image: Contract of the Bundesministerium für Bildung und Frauen [AT]         Image: Contract of the Bundesministerium für Bildung und Frauen [AT]       Image: Contract of the Bundesministerium für Bildung und Frauen [AT]         Image: Contract of the Bundesministerium für Bildung und Frauen [AT]       Image: Contract of the Bundesministerium für Bildung und Frauen [AT]         Image: Contract of the Bundesministerium für Bildung und Frauen [AT]       Image: Contract of the Bundesministerium für Bildung und Frauen [AT]         Image: Contract of the Bundesministerium für Bildung und Frauen [AT]       Image: Contract of the Bundesministerium für Bildung und Frauen [AT]         Image: Contract of the Bundesministerium für Bildung und Frauen [AT]       Image: Contract of the Bundesministerium für Bildung und Frauen [AT]         Image: Contract of the Bundesministerium für Bildung und Frauen [AT]       Image: Contract of the Bundesministerium [AT]         Image: Contract of the Bundesministerium für Bildung und Frauen [AT]       Image: Contract of the Bundesministerium [AT]         Image: Contract of the Bundesministerium [AT]       Image: Contract of the Bundesministerium [AT]       Image: Contract of the Bundesministerium [AT]         Image: Contract of the Bundesministerium [AT]       Image: Contract of the Bundesministerium [AT]       Image: Contract of                                                                                                    | Sokrates ×                                                                                                    |        |                                                                  |                              |                            |                                                             |                                                                                                    |  |
|----------------------------------------------------------------------------------------------------|----------------------------------------------------------------------------------------------------|--------|------------------------------------------------------------------|------------------------------|----------------------------|-------------------------------------------------------------|----------------------------------------------------------------------------------------------------|--|
| SOKRATES       Username: p.zugmann - BUND-Direktion       Nachrichen: 0       Phone       Phile         Schulghr       2011/12       Schulg Testschule edu-flow (987654)       V2014 (9367 2701)       MyPage       Deputz 28:45         Schulghr       Schulghr/2011/12       Schulg Testschule edu-flow (987654)       Image: Constraint of the second of the second of the secon                                                                                                    | 🗧 🔶 🖸 🖌 🔓 Bundesministerium für Bildung und Frauen [AT] https://www.sokrates-bund.at/PROD/ 🛛 🖗 😭 😭                                                                                     |        |                                                                  |                              |                            |                                                             |                                                                                                    |  |
| Schülerin       keine Auswahl - •                                                                                                    | SOKRATES<br>Bund Username: p.zugmann - BUND-Direktion Nachrichten: 0 Die Home Hilfe<br>Schuljahr 2011/12 V Schule Testschule edu-flow (987654) V 2014 (9367 2701) MyPage OLogout 28:45 |        |                                                                  |                              |                            |                                                             |                                                                                                    |  |
| Image: Secure of Secure of Secure                                                                                                    | SchülerIn 🛛 - keine Auswahl - 🔻 🕹 Basisdaten Schuljahresbeginn Laufendes Schuljahr Beurteilung Ende des Schuljahres Auswertungen                                                       |        |                                                                  |                              |                            |                                                             |                                                                                                    |  |
| Image: Schulen       Image: Schulen       Imag                                                                                                    | <ul> <li>Basisdaten</li> <li>Grunddaten</li> </ul>                                                                                                    | Benuti | BenutzerInnen den Rollen zuordnen Benutzer an der eigenen Schule |                              |                            |                                                             |                                                                                                    |  |
| Gegenstande     edusuite987654     -     Guppe(*)     Educard     Schulepe3fische Einstellungen     Ma.Malin     -     Riedl Julia Katharina     Julikeen1     -     Riedl Julia Katharina     Julikeen1     -     Riedl Julia Katharina     Julikeen1     -     Riedl Julia Katharina     Schule(*)     Educard     Schule(*)     Educard     Schule(*)     BUND-ArdragogIn     BUND-ArdragogIn     Schultstellen     1 - 6 von 6 Einträge     35   50   100        K < 1 > 1 - 9 × 1     Alle     Control                                                                                                    | Constant Schulen     Constant Schulen     Constant Schulen                                                                                                    |        | Benutzerkennung                                                  | Gruppe                       | LehrerIn                   |                                                             |                                                                                                    |  |
| <ul> <li>Schulszealischer Sichulszealischer Einstellungen</li> <li>Administration</li> <li>Pichier</li> <li>Administration</li> <li>Benutzer giflegen</li> <li>Schulszealischer Begen</li> <li>Op973625</li> <li>Schulszealischer Bernd</li> <li>Op973625</li> <li>Schulszealischer Bernd</li> <li>Schulszealischer Bernd</li> <li>Schulszealischer Bernd</li> <li>Data ExchangeService</li> <li>Educard Readoniy</li> <li>Schulszealischer Bernd</li> <li>I - 6 von 6 Einträge</li> <li>Sol 100</li> <li>K (1 &gt; P) + 1</li> </ul>                                                                                                    | Gegenstände      Stundentafeln                                                                                                    |        | edusuite987654                                                   |                              | -<br>Riedl Julia Katharina | Gruppe(*) Educa<br>BUND-                                    | Educard  UND-AndragogIn BUND-AV BUND-Irektion BUND-Kanzlei                                                                              |  |
| Administration Pichler Pichler <td>🔹 🦢 Schulspezifische Einstellungen</td> <td></td> <td>Ma.Malin</td> <td>-</td> <td>-</td> <td>Schule(*) BUND-<br/>BUND-<br/>BUND-</td>                                                                                                    | 🔹 🦢 Schulspezifische Einstellungen                                                                                                    |        | Ma.Malin                                                         | -                            | -                          | Schule(*) BUND-<br>BUND-<br>BUND-                           |                                                                                                    |  |
| Benutzer den Rollen zuordnen       00973625       -       Schirner Bernd         Nachrichten pflegen       Benutzer anlegen (LehrerIn)       EduCard       EduCard         Textbausteine pflegen       Schrittstellen       SOB-Schuldwein       WEB-ReadOnly         Schnittstellen       1 - 6 von 6 Einträge       35   50   100         K < 1 > M        1                                                                                                    | 📄 🗁 Administration<br>📄 Benutzer pflegen                                                                                                    |        | Pichler<br>zAdmin301418                                          | -                            | -                          | BUND-<br>BUND-<br>BUND-                                     | KV<br><del>Leinkraft</del><br>Protokollführung                                                                                          |  |
| EducardReadOnly<br>Cardination<br>EducardReadOnly<br>SDB325 Ind/Memin<br>WEB-ReadOnly<br>SDB325 Ind/Memin<br>WEB-ReadOnly<br>101016_BUND-Avr<br>101016_BUND-Avr<br>101016_BUND-A | Benutzer den Rollen zuordnen                                                                                                    |        | 00973625                                                         | -                            | Schirner Bernd             | DataE                                                       | Schulddmin<br>xchangeService<br>ard                                                                                                    |  |
| C Schnittstellen                                                                                                    | <ul> <li>Benutzer anlegen (LehrerIn)</li> <li>Textbausteine pflegen</li> </ul>                                                                                                    |        |                                                                  |                              |                            | Educal<br>SOB-S<br>WEB-R                                    | rdReadOnly<br>ChalAdmin<br>JeadOnly                                                                                                    |  |
| 1 - 6 von 6 Einträge 35   50   100   ( < 1 > > + + + + + + + + + + + + + + + + +                                                                                                    | <ul> <li>Schnittstellen</li> </ul>                                                                                                    |        |                                                                  |                              |                            | 10101<br>10101<br>10101<br>10101<br>10101<br>10101<br>10101 | o_BUNU-AndragogIn<br>6_BUND-AV<br>6_BUND-Direktion<br>6_BUND-Kanzlei<br>6_BUND-Kehrkraft<br>6_BUND-Lehrkraft<br>6_BUND-Protokollführung |  |
| Dearbeiten Zubruhen                                                                                                    |                                                                                                    | 1 - 6  | 5 von 6 Einträge                                                 | <b>35</b>   50   100<br>Alle | I II 4 <b>1</b> → H +      |                                                             | Beatbeiten Zuordnen                                                                                                    |  |

- 12. Wenn eine Bestätigung über das erfolgreiche Speichern angezeigt wird, ist der Vorgang abgeschlossen.
- 13. Sie können sich aus SOKRATES abmelden.

| Sokrates ×                                                                                                    |       |                 |                              |                       |                                      |  |
|----------------------------------------------------------------------------------------------------|-------|-----------------|------------------------------|-----------------------|--------------------------------------|--|
| 🗧 🔶 🖸 🖌 🕒 Bundesministerium für Bildung und Frauen [AT] https://www.sokrates-bund.at/PROD/ 🛛 🕆 🏠 🖕 🚍                                                                          |       |                 |                              |                       |                                      |  |
| SOKRATES<br>Bund Schuljahr 2011/12 • Schule Testschule edu-flow (987654) • (f) V 2014 (9367 2701) • MyPage OLogout 29:56                                                      |       |                 |                              |                       |                                      |  |
| SchülerIn - keine Auswahl - 🔹 🙀 Basisdaten Schuljahresbeginn Laufendes Schuljahr   Beurteilung   Ende des Schuljahres Auswertungen                                            |       |                 |                              |                       |                                      |  |
| BenutzerInnen den Rollen zuordnen     Benutzer an der eigenen Schule     Benutzer an der eigenen Schule     Benutzer an der eigenen Schule     Benutzer an der eigenen Schule |       |                 |                              |                       |                                      |  |
| Chalen     Contennen     Contennen     Contennen     Contennen     Contennen     Contennen                                                                                    |       | Benutzerkennung | Liste der Benutzer<br>Gruppe | n<br>LehrerIn         | BenutzerInnen den Rollen zuordnen    |  |
| 🔹 🧰 Stundentafeln                                                                                                    |       | edusuite987654  | -                            | -                     | Gruppe(*) DataExchangeService        |  |
| 📧 🗀 Schulspezifische Einstellungen                                                                                                    |       | Ju.Riedl1       | -                            | Riedl Julia Katharina | Schule(*) 987654 Testschule edu-flow |  |
| 🖃 🗁 Administration                                                                                                    |       | Ma.Malin        | -                            | -                     |                                      |  |
| Benutzer pflegen                                                                                                    |       | Pichler         | -                            | -                     |                                      |  |
| Benutzer den Rollen zuordnen                                                                                                    |       | zAdmin301418    | -                            | -                     |                                      |  |
| Nachrichten pflegen                                                                                                    |       | 00973625        | -                            | Schirner Bernd        |                                      |  |
| <ul> <li>Benutzer anlegen (LehrerIn)</li> <li>Textbausteine pflegen</li> <li>Schnittstellen</li> </ul>                                                                        | 1 - 6 | von 6 Einträge  | <b>35</b>   50   100         | 4 4 <b>1</b> > >  +   |                                      |  |
|                                                                                                    |       |                 | Ane                          |                       | Bearbeiten Zuordnen                  |  |